# Konfigurieren des signierten Zertifikats der CA über die CLI im Cisco Voice Operating System (VOS)

## Inhalt

Einführung Voraussetzungen Anforderungen Verwendete Komponenten Hintergrundinformationen Signiertes CA-Zertifikat generieren **Befehlsübersicht** Überprüfen der korrekten Zertifikatinformationen Erstellen einer Zertifikatssignaturanfrage (Certificate Sign Request, CSR) Tomcat-Serverzertifikat erstellen Importieren des Tomcat-Zertifikats in den Cisco VOS-Server **CA-Zertifikat** importieren Tomcat-Zertifikat importieren Starten Sie den Dienst neu Überprüfen Fehlerbehebung Zurück-Plan Verwandte Artikel

## Einführung

In diesem Dokument werden Konfigurationsschritte zum Hochladen eines Zertifikats der Zertifizierungsstelle (Certificate Authority, CA) eines Drittanbieters auf einen Collaboration-Server mit Cisco Voice Operating System (VOS) mithilfe der Befehlszeilenschnittstelle (CLI) beschrieben.

## Voraussetzungen

### Anforderungen

Cisco empfiehlt, über Kenntnisse in folgenden Bereichen zu verfügen:

- Grundlegende Kenntnisse der Public Key Infrastructure (PKI) und ihrer Implementierung auf Cisco VOS-Servern und Microsoft CA
- DNS-Infrastruktur ist vorkonfiguriert

### Verwendete Komponenten

Die Informationen in diesem Dokument basieren auf den folgenden Software- und Hardwareversionen:

- VOS-Server: Cisco Unified Communications Manager (CUCM) Version 9.1.2
- CA: Windows 2012-Server
- Client-Browser: Mozilla Firefox, Version 47.0.1

Die Informationen in diesem Dokument wurden von den Geräten in einer bestimmten Laborumgebung erstellt. Alle in diesem Dokument verwendeten Geräte haben mit einer leeren (Standard-)Konfiguration begonnen. Wenn Ihr Netzwerk in Betrieb ist, stellen Sie sicher, dass Sie die potenziellen Auswirkungen eines Befehls verstehen.

## Hintergrundinformationen

Bei allen Cisco Unified Communications VOS-Produkten gibt es mindestens zwei Berechtigungsarten: Anwendungsart (ccmadmin, ccmservice, cuadmin, cfadmin, cuic) und VOS-Plattform (cmplattform, drf, cli).

In bestimmten Szenarien ist es sehr praktisch, Anwendungen über die Webseite zu verwalten und plattformbezogene Aktivitäten über die Befehlszeile auszuführen. Unten finden Sie eine Prozedur zum Importieren von Zertifikaten von <sup>Drittanbietern</sup> nur über CLI. In diesem Beispiel wird das Tomcat-Zertifikat hochgeladen. Für CallManager oder eine andere Anwendung sieht sie gleich aus.

## Signiertes CA-Zertifikat generieren

### Befehlsübersicht

Eine Liste der im Artikel verwendeten Befehle.

show cert list own show cert own tomcat

set csr gen CallManager show csr list own show csr own CallManager

show cert list trust set cert import trust CallManager set cert import own CallManager CallManager-trust/allevich-DC12-CA.pem

### Überprüfen der korrekten Zertifikatinformationen

Listen Sie alle hochgeladenen vertrauenswürdigen Zertifikate auf.

```
admin:show cert list own
```

tomcat/tomcat.pem: Self-signed certificate generated by system
ipsec/ipsec.pem: Self-signed certificate generated by system
CallManager/CallManager.pem: Certificate Signed by allevich-DC12-CA

CAPF/CAPF.pem: Self-signed certificate generated by system TVS/TVS.pem: Self-signed certificate generated by system

Überprüfen Sie, wer das Zertifikat für den Dienst Tomcat ausgestellt hat.

admin: show cert own tomcat

```
[
Version: V3
Serial Number: 85997832470554521102366324519859436690
SignatureAlgorithm: SHAlwithRSA (1.2.840.113549.1.1.5)
Issuer Name: L=Krakow, ST=Malopolskie, CN=ucm1-1.allevich.local, OU=TAC, O=Cisco, C=PL
Validity From: Sun Jul 31 11:37:17 CEST 2016
To: Fri Jul 30 11:37:16 CEST 2021
Subject Name: L=Krakow, ST=Malopolskie, CN=ucm1-1.allevich.local, OU=TAC, O=Cisco, C=PL
Key: RSA (1.2.840.113549.1.1.1)
Key value: 3082010a0282010100a2
<output omited>
```

Dies ist ein selbstsigniertes Zertifikat, da der Emittent dem Betreff entspricht.

### Erstellen einer Zertifikatssignaturanfrage (Certificate Sign Request, CSR)

CSR erstellen

admin:**set csr gen tomcat** Successfully Generated CSR for tomcat

Überprüfen Sie, ob die Anforderung für das Zertifikatszeichen erfolgreich erstellt wurde.

admin: show csr list own tomcat/tomcat.csr Öffnen Sie die Datei, und kopieren Sie den Inhalt in die Textdatei. Speichern Sie die Datei als Datei tac\_tomcat.csr.

admin: show csr own tomcat

#### ----BEGIN CERTIFICATE REQUEST----

MIIDSjCCAjICAQAwgb0xCzAJBgNVBAYTA1BMMRQwEgYDVQQIEwtNYWxvcG9sc2tp ZTEPMA0GA1UEBxMGS3Jha293MQ4wDAYDVQQKEwVDaXNjbzEMMAoGA1UECxMDVEFD MR4wHAYDVQQDExV1Y20xLTEuYWxsZXZpY2gubG9jYWwxSTBHBgNVBAUTQDlhMWJk NDA5M2VjOGYxNjljODhmNGUyZTYwZTYzM2RjNjlhZmFkNDY1YTqzMDhkNjRhNGU1 MzExOGQ0YjZkZjcwggEiMA0GCSqGSIb3DQEBAQUAA4IBDwAwggEKAoIBAQCVo5jh 1MqTUnYbHQUnYPt00PTf1Wbj7hi6PSYI7pVCbGUZBpIZ5PKwTD560Z8SgpjYX5Pf 19D09H2gtQJTMVv1Gm1eGdlJsbuABRKn61WkO6b706MiGSgqel+41vnItjn3Y3kU 7h51nruJye3HpPQzvXXpOKJ/JeJc8InEvQcC/UQmFMKn0ul00veFBHnG7TLDwDaQ W1AllrwrezN9Lwn2a/XZQR1P65sjmnkFFF2/FON4BmooeiiNJD0G+F4bKig1ymlR 84faF27plwHjcw8WAn2HwJT607TaE6E0Jd0sqLU+HFAI3txKycS0NvLuMZYQH81s /C74CIRWibEWT2qLAqMBAAGqRzBFBqkqhkiG9w0BCQ4xODA2MCcGA1UdJQQqMB4G CCsGAQUFBwMBBggrBgEFBQcDAgYIKwYBBQUHAwUwCwYDVR0PBAQDAgO4MA0GCSqG SIb3DQEBBQUAA4IBAQBUu1FhKuyQ1X58A6+7KPkYsWtioS0PoycltuQsVo0aav82 PiJkCvzWTeEo6v9qG0nnaI53e15+RPpWxpEgAIPPhtt6asDuW30SqSx4eClfgmKH ak/tTuWmZbfyk2iqNFy0YqYTeBkG3AqPwWUCNoduPZ0/fo41QoJPwjE184U64WXB gCzhIHfsV5DzYp3IR5C13hEa5fDgpD2ubQWja2LId85NGHEiqyiWqwmt07pTkBc+ 7ZKa6fKnpACehrtVqEn02jOi+sanfQKGQqH8VYMFsW2uYFj9pf/Wn4aDGuJoqdOH StV2Eh0afxPEq/lrQP3/rzq4NMYlJ7glyNFGPUVP

#### Tomcat-Serverzertifikat erstellen

Generieren Sie ein Zertifikat für den Tomcat-Dienst auf der CA.

Öffnen Sie die Webseite für die Zertifizierungsstelle in einem Browser. Geben Sie die richtigen Anmeldeinformationen in die Authentifizierungsanzeige ein.

#### http://dc12.allevich.local/certsrv/

Microsoft Active Directory Certificate Services -- allevich-DC12-CA

Home

#### Welcome

Use this Web site to request a certificate for your Web browser, e-mail client, or other program. By using a certificate, you can verify your identity to people you communicate with over the Web, sign and encrypt messages, and, depending upon the type of certificate you request, perform other security tasks.

You can also use this Web site to download a certificate authority (CA) certificate, certificate chain, or certificate revocation list (CRL), or to view the status of a pending request.

For more information about Active Directory Certificate Services, see <u>Active Directory Certificate</u> <u>Services Documentation</u>.

#### Select a task:

Request a certificate View the status of a pending certificate request Download a CA certificate, certificate chain, or CRL

Laden Sie das CA-Stammzertifikat herunter. Wählen Sie **Zertifikat, Zertifikatskette oder CRL-**Menü herunterladen aus. Wählen Sie im nächsten Menü die richtige CA aus der Liste aus. Die Verschlüsselungsmethode sollte **Base 64** sein. Laden Sie das Zertifizierungsstellenzertifikat herunter, und speichern Sie es im Betriebssystem mit dem Namen **ca.cer**.

Drücken Sie Zertifikat anfordern und anschließend Erweiterte Zertifikatsanforderung. Legen Sie Zertifikatsvorlage auf Webserver fest, und fügen Sie den CSR-Inhalt aus der Textdatei tac\_tomcat.csr wie gezeigt ein.

### Submit a Certificate Request or Renewal Request

To submit a saved request to the CA, paste a base-64-encoded CMC or PKCS #10 certificate request or PKCS #7 renewal request generated by an external source (such as a Web server) in the Saved Request box.

### Saved Request:

|                     | PiJkCv                                   | zWTeEo6v9qG0nn | aI53e15+RPpWx | PEGAIPP |   |
|---------------------|------------------------------------------|----------------|---------------|---------|---|
| Base-64-encoded     | ak/tTuWmZbfyk2iqNFy0YgYTeBkG3AqPwWUCNodu |                |               |         |   |
| certificate request | gCzhIHfsV5DzYp3IR5C13hEa5fDgpD2ubQWja2LI |                |               |         |   |
| (CMC or             | 7ZKa6fKnpACehrtVqEn02j0i+sanfQKGQqH8VYMF |                |               |         |   |
| PKCS #10 or         | StV2Eh0afxPEq/1rQP3/rzq4NMY1J7glyNFGPUVP |                |               |         | Ξ |
| PKCS #7):           | END CERTIFICATE REQUEST                  |                |               |         | - |
|                     | •                                        | 111            |               | •       |   |

### Certificate Template:

Web Server

#### Additional Attributes:

| Attributes: |          |
|-------------|----------|
|             |          |
|             | Submit > |

**Tipp**: Wenn der Vorgang im Labor (oder im Cisco VOS-Server und der CA unter derselben administrativen Domäne) durchgeführt wird, sparen Sie Zeit, kopieren Sie den CSR und fügen Sie ihn aus dem Speicherpuffer ein.

Drücken Sie **Senden**. Wählen Sie **Base 64-verschlüsselte** Option aus, und laden Sie das Zertifikat für den Tomcat-Dienst herunter.

**Hinweis**: Wenn die Zertifikatgenerierung in loser Schüttung durchgeführt wird, stellen Sie sicher, dass der Name des Zertifikats in einen sinnvollen Namen geändert wird.

### Importieren des Tomcat-Zertifikats in den Cisco VOS-Server

#### CA-Zertifikat importieren

Öffnen Sie das Zertifizierungsstellenzertifikat, das mit dem Namen ca.cer gespeichert wurde. Sie

#### muss zuerst importiert werden.

| dc12_ca.cer - Notepad                                                                                                    | ×         |
|----------------------------------------------------------------------------------------------------|-----------|
| File Edit Format View Help                                                                                                    |           |
| <pre>BEGIN CERTIFICATE<br/>MIIDczCCAlugAWIBAgIQEZg1rT9fAL9B6HYkXMikITANBgkqhkiG9w0BAQUFADBM<br/>MRUWEWYKCZImiZPyLGQBGRYFbG9jYWwxGDAWBg0JkiaJk/IsZAEZFghhbGxldmlj<br/>aDEZMBcGAlUEAXMQYWxsZXZpY2gtREMXMilDQTAEFW0XNjAlMDEXNZUXNTlaFW0y<br/>MTA1MDEXODAXNTlaMEwxFTATBg0JkiaJk/IsZAEZFgVsb2NhDDEYMBYGCGMSJomT<br/>8ixkARkWCGFsbGV2aWNOMRkwFwYDVQQDExBhbGxldmljaClEQZEyLUNBMIIBIJAN<br/>BgkqhkiG9w0BAQEFAAOCAQ8AMIIBCgKCAQEAOL2ubJJ0gyTX2X4zhmZs+fOZZ7SF<br/>03GReUavF916UZ/CSP49EgHcuYw58846uxZw6bcjgwsaE+0MQD2EYHKZmQAALwxv<br/>ERVfyc5ks6EM7oR6cwOnK5piZOUORzq/Y7teinF91wtOSJOR6ap8aEC3Bfr23SIN<br/>bDJXMB5KYw68MtoebhiDYXExvY+XYRE0qSFC4KeRrpTmuy7VfGPjvOclwmfm0/Ir<br/>MZYtkAILcfvEVduz+KqZdehuWYWAIQBhvDsZQGW5aUEXj+07GKRiIT9vaPOt6TBZ<br/>g78IKQ0Xe6a8Uge/1+F9V1FvQiG3AeqkIvD/UHrZACfAySp8t+csGnr3vQIDAQAB<br/>o1EwTZALBgNVHQ8EBAMCAYYWDWYDVR0TAQH/BAUWAWEB/ZAdBgNVHQ4EFgQUr1sv<br/>r5HPbDhDGOSN5EeU7UpV9iQWEAYJKWYBBAGCNXUBBAMCAQAWDQYJKOZIhvCNAQEF<br/>BQADggEBABfguqa6swmmXpStXdg0mPuqE9mnWQTPNWX91SsKyY3+icHaU1XgW/9<br/>WppSfMajzKOueWe1ZDOWSBk17CYEAiT6SGnak8/+YZ5NCY4f0ow170vR29jP1i00<br/>Zd9eowH6fgYW6+M5zsLvBB3SFGatKgUrpB9rExaWotsZHCF5mrd13v1+BmpBxDCz<br/>FuzSFfyxuMZOXLJPmH0LByBUW90h4s6wJgJHp9B0f6J5d9ES7PkzHuKVtIxvioHa<br/>Uf1g9jq0qe1UXQh+09uZK0i62gfkBcZiWkHaP00mj0QCbSQcSLLMTJORvLxZKNX<br/>jzqA0y1rPEYgvQFrkH1Yv08fotXYw5A=<br/>END CERTIFICATE</pre> | *<br>16.4 |

Kopieren Sie den Inhalt in den Puffer, und geben Sie den folgenden Befehl in die CUCM-CLI ein:

admin:set cert import trust tomcat

Paste the Certificate and Hit Enter

Eine Aufforderung zum Einfügen des Zertifizierungsstellenzertifikats wird angezeigt. Fügen Sie es wie unten gezeigt ein.

#### ----BEGIN CERTIFICATE-----

```
MIIDczCCAlugAwIBAgIQEZg1rT9fAL9B6HYkXMikITANBgkqhkiG9w0BAQUFADBM
MRUwEwYKCZImiZPyLGQBGRYFbG9jYWwxGDAWBgoJkiaJk/IsZAEZFghhbGxldmlj
aDEZMBcGA1UEAxMQYWxsZXZpY2gtREMxMi1DQTAeFw0xNjA1MDExNzUxNTlaFw0y
{\tt MTA1MDExODAxNTlaMEwxFTATBgoJkiaJk/IsZAEZFgVsb2NhbDEYMBYGCgmSJomT}
8ixkARkWCGFsbGV2aWNoMRkwFwYDVQQDExBhbGxldmljaC1EQzEyLUNBMIIBIjAN
BgkqhkiG9w0BAQEFAAOCAQ8AMIIBCgKCAQEAoL2ubJJOgyTX2X4zhmZs+fOZz7SF
O3GReUavF916UZ/CSP49EgHcuYw58846uxZw6bcjgwsaE+oMQD2EYHKZmQAALwxv
ERVfyc5kS6EM7oR6cwOnK5piZOUORzq/Y7teinF91wtOSJOR6ap8aEC3Bfr23SIN
bDJXMB5KYw68MtoebhiDYxExvY+XYREoqSFC4KeRrpTmuy7VfGPjv0clwmfm0/Ir
MzYtkAILcfvEVduz+KqZdehuwYWAIQBhvDszQGW5aUEXj+07GKRiIT9vaPot6TBZ
g78IKQoXe6a8Uge/1+F9VlFvQiG3AeqkIvD/UHrZACfAySp8t+csGnr3vQIDAQAB
o1EwTzALBgNVHQ8EBAMCAYYwDwYDVR0TAQH/BAUwAwEB/zAdBgNVHQ4EFgQUr1sv
\texttt{r5HPbDhDGoSN5EeU7upV9iQwEAYJKwYBBAGCNxUBBAMCAQAwDQYJKoZIhvcNAQEF}
BQADggEBABfguqa6swmmXpStXdg0mPuqE9mnWQTPnWx91SSKyyY3+icHaUlXgW/9
WppSfMajzKOueWelzDOwsBk17CYEAiT6SGnak8/+Yz5NCY4fOowl70vRz9jP1iOO
Zd9eowH6fgYw6+M5zsLvBB3SFGatKgUrpB9rExaWOtsZHCF5mrd13v1+BmpBxDCz
FuzSFfyxuMzOXkJPmH0LByBUw90h4s6wJgJHp9B0f6J5d9ES7PkzHuKVtIxvioHa
Uf1g9jqOqoe1UXQh+09uZKOi62gfkBcZiWkHaP0OmjOQCbSQcSLLMTJoRvLxZKNX
jzqAOylrPEYgvQFrkH1Yvo8fotXYw5A=
----END CERTIFICATE----
```

Wenn der Upload eines Vertrauenszertifikats erfolgreich ist, wird diese Ausgabe angezeigt.

Import of trust certificate is successful

Überprüfen Sie, ob das Zertifizierungsstellenzertifikat erfolgreich als Tomcat-trust1 importiert wurde.

admin: show cert list trust

tomcat-trust/ucml-1.pem: Trust Certificate
tomcat-trust/allevich-win-CA.pem: w2008r2 139
<output omited for brevity>

#### Tomcat-Zertifikat importieren

Der nächste Schritt besteht darin, ein signiertes Tomcat CA-Zertifikat zu importieren. Die Operation sieht genauso aus wie bei tomcat-trust cert, nur der Befehl ist anders.

set cert import own tomcat tomcat-trust/allevich-DC12-CA.pem

#### Starten Sie den Dienst neu

Und zuletzt starten Sie den Tomcat-Dienst neu.

```
utils service restart Cisco Tomcat
```

**Vorsicht**: Beachten Sie, dass dies den Betrieb von webserverabhängigen Diensten wie Extension Mobility, Verpasste Anrufe, Corporate Directory und anderen stört.

## Überprüfen

Überprüfen Sie das erstellte Zertifikat.

```
admin:show cert own tomcat
[
    Version: V3
    Serial Number: 2765292404730765620225406600715421425487314965
    SignatureAlgorithm: SHAlwithRSA (1.2.840.113549.1.1.5)
    Issuer Name: CN=allevich-DC12-CA, DC=allevich, DC=local
    Validity From: Sun Jul 31 12:17:46 CEST 2016
        To: Tue Jul 31 12:17:46 CEST 2018
    Subject Name: CN=ucm1-1.allevich.local, OU=TAC, O=Cisco, L=Krakow, ST=Malopolskie, C=PL
    Key: RSA (1.2.840.113549.1.1.1)
        Key value: 3082010a028201010095a
```

Stellen Sie sicher, dass der Name des Emittenten der Zertifizierungsstelle angehört, die das Zertifikat erstellt hat.

Melden Sie sich bei der Webseite an, indem Sie FQDN des Servers in einem Browser eingeben. Es wird keine Zertifikatswarnung angezeigt.

## Fehlerbehebung

Ziel dieses Artikels ist es, eine Prozedur mit Befehlssyntax zum Hochladen des Zertifikats über die CLI zu geben, nicht die Logik der Public Key Infrastructure (PKI) hervorzuheben. SAN-Zertifikat, nachrangige CA, Länge des Zertifikats 4096 und viele andere Szenarien werden nicht abgedeckt.

In seltenen Fällen schlägt der Vorgang beim Hochladen eines Webserverzertifikats über die CLI fehl und es wird die Fehlermeldung "CA-Zertifikat kann nicht gelesen werden" angezeigt. Eine Problemungehung hierfür ist die Installation des Zertifikats über die Webseite.

Eine nicht standardmäßige Konfiguration der Zertifizierungsstelle kann zu einem Problem bei der Zertifikatinstallation führen. Versuchen Sie, das Zertifikat von einer anderen Zertifizierungsstelle mit einer Standardkonfiguration zu generieren und zu installieren.

## Zurück-Plan

Falls ein selbst signiertes Zertifikat generiert werden muss, kann dies auch in der CLI erfolgen.

Geben Sie den folgenden Befehl ein, und das Tomcat-Zertifikat wird auf das selbstsignierte Zertifikat regeneriert.

```
admin:set cert regen tomcat
```

WARNING: This operation will overwrite any CA signed certificate previously imported for tomcat

Proceed with regeneration (yes |no)? yes Successfully Regenerated Certificate for tomcat.

You must restart services related to tomcat for the regenerated certificates to become active. Um ein neues Zertifikat anzuwenden, muss der Tomcat-Dienst neu gestartet werden.

#### admin:utils service restart Cisco Tomcat

Don't press Ctrl-c while the service is getting RESTARTED.If Service has not Restarted Properly, execute the same Command Again

Service Manager is running Cisco Tomcat[STOPPING] Cisco Tomcat[STOPPING] Commanded Out of Service Cisco Tomcat[NOTRUNNING] Service Manager is running Cisco Tomcat[STARTING] Cisco Tomcat[STARTING] Cisco Tomcat[STARTED]

## Verwandte Artikel

Zertifikat über Webseite hochladen

Verfahren zum Abrufen und Hochladen von selbstsignierten Windows-Servern oder Zertifizierungsstelle (Certificate Authority, CA) ...